## FedConnect.

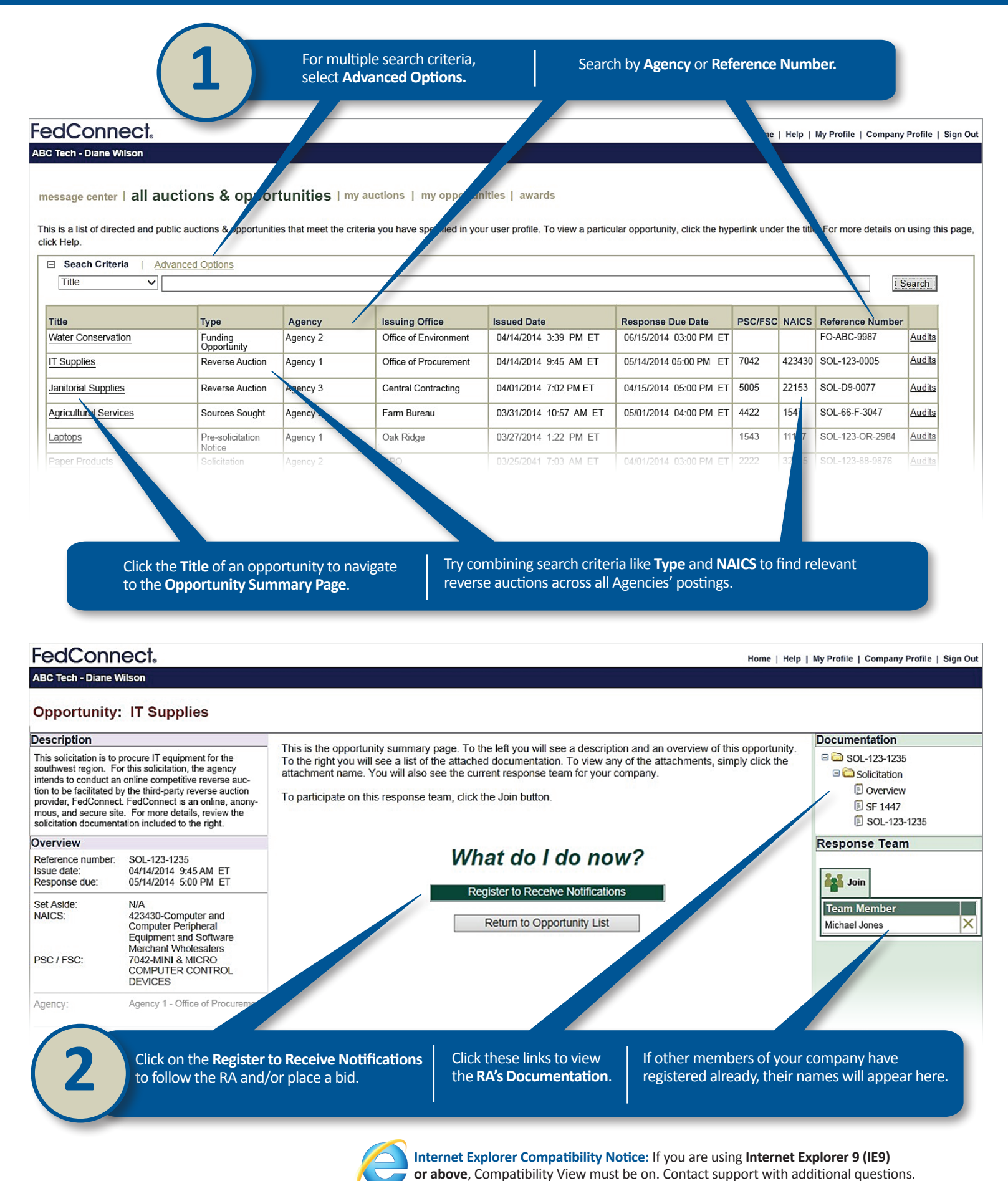

## FedConnect.

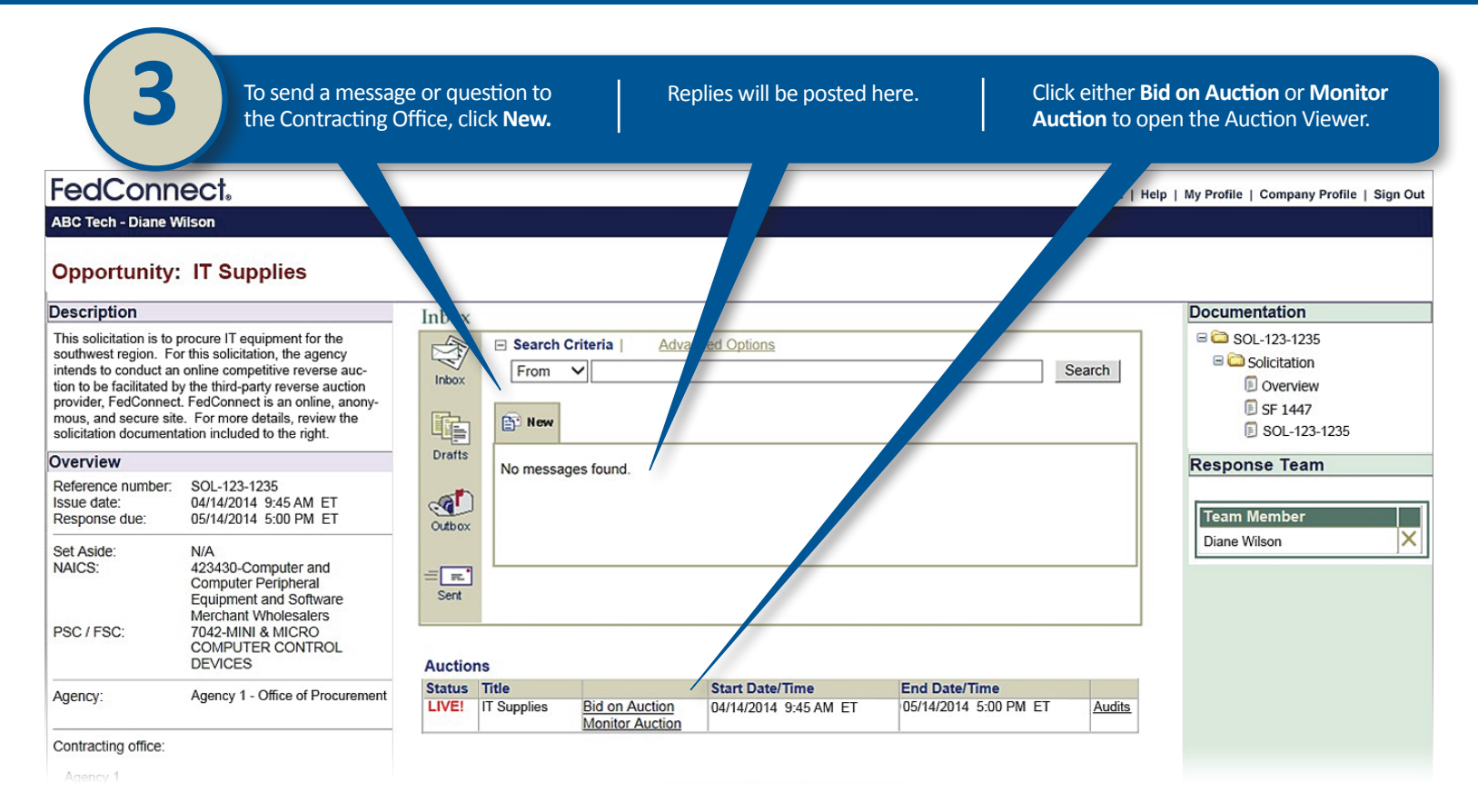

| Fec                       | dCon                               | nec                      | t. Rever                | se A         | uction                         |                                                             |                                                      |           |         |                           |
|---------------------------|------------------------------------|--------------------------|-------------------------|--------------|--------------------------------|-------------------------------------------------------------|------------------------------------------------------|-----------|---------|---------------------------|
| ABC Te                    | ch - Diane Wil                     | son                      |                         |              | Open /                         | Attachments to subn                                         | Remaining Time: 23 days 22 hours                     |           |         |                           |
| Bid Summary 1 Attachments |                                    |                          |                         | _            | reques                         | requested Documentation.                                    |                                                      |           |         |                           |
| Use the                   | Refresh Bid S                      | tatus butt               | ton to see th           | e late       | st Lead/Lag Status and Auctio  | on End Date/Time.                                           |                                                      |           |         |                           |
| IT Equ                    | ipment (so                         | L-123-1235/B/            | ASE) 🙆                  |              |                                |                                                             |                                                      |           |         |                           |
| Overall<br>Overall        | Total Price - L<br>Total Price - L | .ast Bid:<br>.ast Bid (v | vith Auction            | Fee):        | \$ 28,625.00<br>\$ 29,054.375  |                                                             |                                                      |           |         |                           |
| Send                      | d me an email                      | alert if m               | iy lead/lag st          | atus         | hanges on any line item        | Total Drice Lost Did                                        | Last Undeted Bid Date /Time                          | Chature   | No Did  | Unit Drive New Did (A)    |
| 0001                      | Printers                           |                          | Quantity<br>25          | EA           | \$ 250.00                      | \$ 6,250.00                                                 | 04/14/2014 10:02:23 AM ET                            | Lead      |         | Unit Price - New Bid (\$) |
| 002                       | Laptops                            | 0                        | 25                      | EA           | \$ 895.00                      | \$ 22,375.00                                                | 04/14/2014 10:02:23 AM ET                            | Lead 🔵    |         |                           |
| Re                        | fresh Bid State                    |                          | Submit New B            | iid          |                                | Click Defresh Bid S                                         |                                                      | bid I cat | eor Did |                           |
| 4                         |                                    | Check t<br>with ch       | this box i<br>hanges in | to st<br>you | ay up-to-date<br>r bid status. | Click <b>Refresh Bid S</b> i<br>status; clicking <b>Sub</b> | tatus to see your current<br>mit enters your new bid | t bid Ent | er Bid  | Price here.               |

Need help? Contact the help desk at 1-800-899-6665 or support@fedconnect.net

or above, Compatibility View must be on. Contact support with additional questions.